# Dell adapter - USB 3.0 til HDMI/VGA/Ethernet/USB 2.0

Brukerveiledning

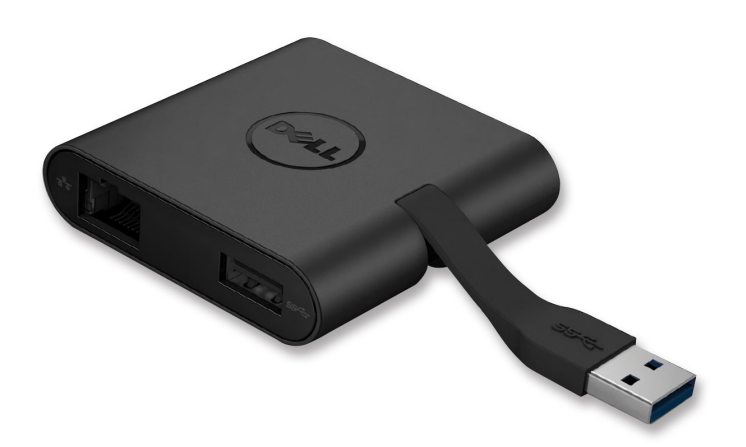

DEL

Modell: DA100

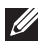

MERK: MERK gir deg viktig informasjon som hjelper deg å utnvtte datamaskinen på en bedre måte.

∧ FORSIKTIG: FORSIKTIG varsler om potensiell skade på fastvare eller tap av data hvis instruksjonene ikke følges.

ADVARSEL: ADVARSEL varsler om fare for skade på eiendom, personskader eller død.

#### © 2014 Dell Inc. Alle rettigheter forbeholdt.

Informasjonen i dette dokumentet kan endres uten varsel. Enhver form av reproduksjon av dette materialet, uten skriftlig tillatelse fra Dell Inc., er strengt forbudt.

Varemerker benyttet i denne teksten: Dell og Dell logoen er varemerker for Dell Inc., Intel®, Centrino<sup>®</sup>, Core<sup>™</sup> og Atom<sup>™</sup> er enten varemerker eller registrerte varemerker for Intel Corporation i USA og andre land; Microsoft®, Windows® og Windows startknapplogoen er enten varemerker eller registrerte varemerker for Microsoft Corporation i USA og/eller andre land; Bluetooth® er et registrert varemerke eiet av Bluetooth SIG Inc., og brukes av Dell under lisens; Blu-ray Disc™ er et varemerke eiet av Blu-ray Disc Association (BDA) og er lisensiert for bruk på plater og spillere; andre varemerker og varenavn som brukes i dette dokumentet refererer til enhetene som gjør krav på disse varemerkene, navnene og produktene. Dell Inc. Fraskriver seg enhver eierinteresse i varemerker og varenavn, bortsett fra sine egne.

## Innhold

- a. Dell adapter USB 3.0 til HDMI/VGA/Ethernet/USB 2.0 DA100
- b. Hurtigoppsettveiledning
- c. Nedlastingsveiledning for programvare

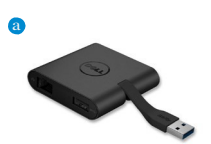

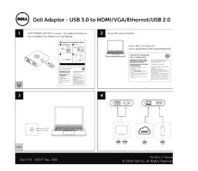

Dell 4-in-1 Adapter (DA100) The software driver for the Del 6-in-1 Adapter (DA100 is available for download from the Del support velocity www.ddl.com/tauport/ Plasses follow the below velocity of card the software driver. 1 Get to www.set.com/tauport/ 2 Sett Devenues & Accessors and Billow by An indexed? Administration place on the last for anyone material with the grade of the last for anyone material with the grade of the last work displant can't opportential behaviors and the grade of the last anyone with the the server of Repart of them memory anyone of the anyone with the the server of Repart of them memory anyone of the anyone with the them servers of the server any servers of the constraints anyone of the servers of the constraints anyone of the servers of the constraints anyone of the servers any servers of the constraints anyone of the servers of the servers of th

#### Spesifikasjoner

Oppstrøms input

• USB 3.0

#### Nedstrøms output

- USB 2.0
- HDMI
- VGA
- Gigabit Ethernet

#### **Oppløsning/oppfriskningsrate**

- Enkel skjerm: 1 x HDMI (2048 x 1152 maks) /60 Hz
- Enkel skjerm: 1 x VGA (1920 x 1080 maks) /60 Hz

## **Oversikt over produktet**

#### Forside

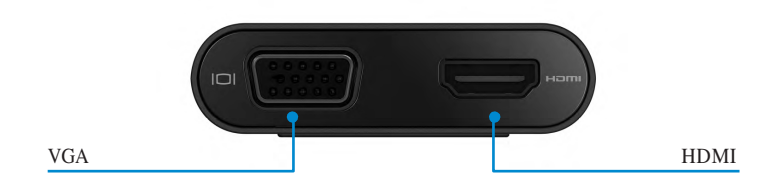

#### Bakside

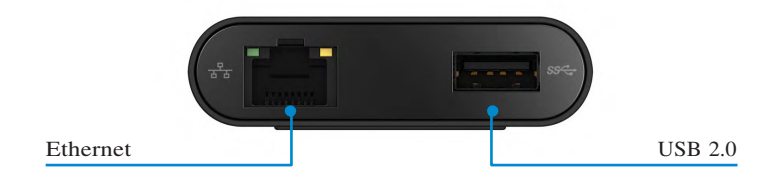

Topp

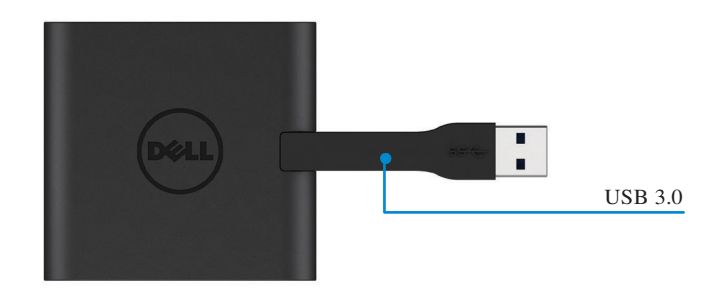

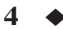

## Anbefalte systemkrav

#### Fastvare

•Dual Core Intel CPU 2 GHz eller bedre

•USB 3.0 utgangsport

## Operativsystem

•Windows OS (Win 7, 8, 8.1,10) 32/64 bits

## Driftstemperatur

Maks. driftstemperatur er 40 °C

#### Windows 7/8/8.1/10 oppsett

#### Merk: Ikke koble adapteren til PC-en før driverne installeres.

- 1. Last ned programvaredriveren fra http://www.dell.com/support/. Dobbeltklikk på «Displaylink.exe» når driveren er lastet ned.
- 2. Etter installeringen må Lisensavtale for sluttbruker godtas for å fortsette.

| Dell USB Graphic Software | DisplayLink                                                                                                    | Dell USB Graphic Software | DisplayLink                                               |
|---------------------------|----------------------------------------------------------------------------------------------------|---------------------------|-----------------------------------------------------------|
| Ucense Agreement          | DISPLAYLINK SOFTWARE LICENSE AGREEMENT                                                                                                    | License Agreement         | First device connection                                   |
| System Check              | IMPORTANT - READ BEFORE COPYING, INSTALLING OR<br>USING                                                                                                    | System Check              | Connect your DisplayLink device to configure the Dell USB |
| Installation              | Do not install or use this software and any associated materials<br>(collectively, the "Software") until you (individual or entity) have                                                           | Installation              | Gradinic Software for hirs Use.                           |
| First Connect             | carefully read the following terms and conditions. By installing<br>or using the Software, you agree to the terms of this Agreement.<br>If you do not write to so agree, do not install or use the | First Connect             |                                                           |
| Final Setup               | Software.                                                                                                    | Final Setup               |                                                           |
| Finish                    | 1. LICENSES:                                                                                                    | C Finish                  |                                                           |
|                           | <ul> <li>If you are an end user, the "SINGLE USER LICENSE"<br/>below shall apply to you</li> </ul>                                                                                                 |                           |                                                           |

3. Klikk «Jeg godtar». DisplayLink Core programvare og DisplayLink Graphics installeres.

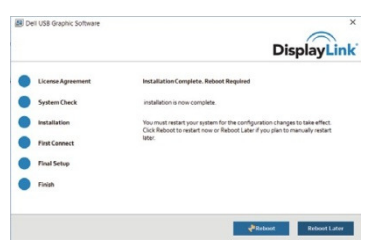

- 4. Koble adapteren og annet utstyr til PC-en din.
  - \* Adapter støtter en enkelt video-output med valg mellom to porter: 1 x HDMI eller 1 x VGA

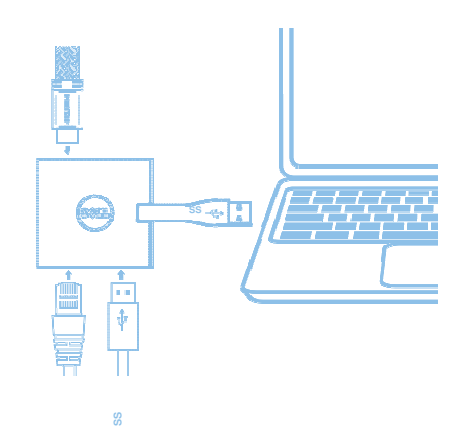

## DisplayLink Manager meny

| Menyvalg             | Beskrivelse                                                                                    |
|----------------------|------------------------------------------------------------------------------------------------|
| DisplayLink Manager  | Ved å klikke på dette elementet, vises den installerte<br>programvareversjonen av DisplayLink. |
| Check for Updates    | Søk etter Windows oppdateringer.                                                               |
| DisplayLink Devices  | Søk etter tilkoblede DisplayLink-enheter.                                                      |
| Audio Setup          | Åpner bekreftelsesvinduet for Windows lyd.                                                     |
| Video Setup          | Åpner vinduet for Windows skjermoppløsning.                                                    |
| Screen Resolution    | Viser en liste over tilgjengelige oppløsninger.                                                |
| Screen Rotation      | Roterer skjermbildet enten med eller mot klokken.                                              |
| Extend To            | Utvider skjermen til venstre eller høyder på hovedskjermen.                                    |
| Extend               | Utvider Windows skrivebordet til skjermen.                                                     |
| Set as Main Monitor  | Angir denne skjermen som hovedskjerm.                                                          |
| Notebook Monitor Off | Slår av skjermen på den bærbare PC-en og angir                                                 |
|                      | DisplayLink-skjermen som hovedskjerm.                                                          |
| Mirror               | Kopierer det som er på hovedskjermen og reproduserer det på denne skjermen.                    |
| Off                  | Slår av skjermen.                                                                              |
| Fit to TV            | Bruk denne funksjonen for å tilpasse størrelsen på vinduene til å passe til TV-skjermen        |

#### Angi skjermen til utvidet modus

- 1. Klikk på DisplayLink-ikonet. 💂
- 2. Velg Utvid.

Enheten er nå utvidet i den retningen sist skjermen var i denne modusen. For mer kontroll, benytt undermenyen Utvid til og velg ett av alternativene. Dette setter enheten i utvidet modus og plasserer den til venstre/høyre/over/under hovedmonitoren.

#### Angi skjermen til speil-modus

- 1. Klikk på DisplayLink-ikonet. 💂
- 2. Velg Speil.

Oppløsningen, fargedybden og oppfriskningsraten på hovedskjermen reproduseres på monitoren som er koblet til DisplayLink USB Graphics-enheten.

◆ 7

#### **Tilpass til TV-konfigurasjon**

1. For å konfigurere Tilpass til TV, velg alternativet fra DisplayLink GUI. Det følgende grensesnittet vises

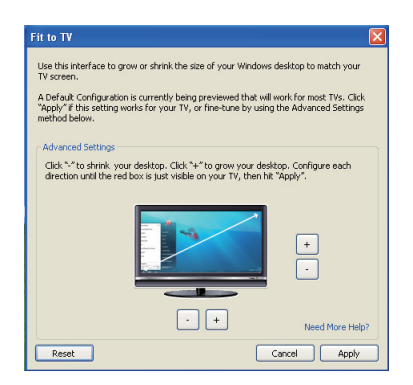

2. Du vil også se en rød kan på DisplayLink-skjermbildet Den røde kanten viser størrelsen på det nye Windows-skrivebordet. Bruk kontrollene «+» og «-» på Tilpass til TV GUI for å endre størrelsen på den røde kanten til den passer på TV-skjermen.

Merk: En mer nøyaktig konfigurering av kanten oppnås ved å holde ned CTRL-tasten og klikke vekselvis på «+» og «-».

 Når den røde kanten er i kantene av TV-skjermen, klikk på «Anvend» for å endre størrelsen på Windows skrivebordet.

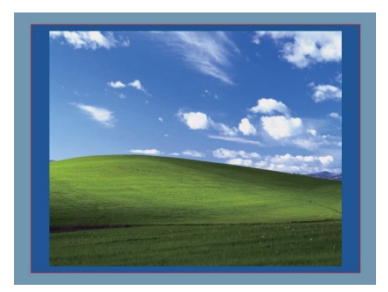

# Feilsøkingsveiledning for Dell 4-1 adapter (DA100)

| Feilsøking                                                    | Foreslåtte løsninger                                                                                                    |
|---------------------------------------------------------------|----------------------------------------------------------------------------------------------------|
| Det er ikke video på monitoren som<br>er koblet til adapteren | Kontroller tilkoblingskablene for video<br>Koble fra strømtilførselen, vent 10 sekunder og koble deretter<br>til igjen. |
| Video på tilkoblet monitor er                                 | Kontroller tilkoblingskablene for video                                                                                 |
| forvrengt eller ødelagt                                       | Kontroller oppløsning for video på Kontrollpanel\Alle<br>elementer på kontrollpanel\Skjerm\Skjermoppløsning             |
| Video på tilkoblet monitor vises                              | Endre innstillingene på én av følgende måter:                                                                           |
| ikke i utvidet modus                                          | •Konfigurering på Kontrollpanel\Alle elementer på                                                                       |
|                                                               | kontrollpanel\Skjerm\Skjermoppløsning                                                                                   |
|                                                               | • Bytt ved å gjenta «Windows-tast + P»                                                                                  |
| USB-portene fungerer ikke på                                  | Koble fra strømtilførselen, vent 10 sekunder og koble                                                                   |
| adapteren                                                     | deretter til igjen.                                                                                                    |
|                                                               | Oppdater til siste versjon av USB 3.0 host controller-driver                                                            |
| HDCP-innhold kan ikke vises på<br>den tilkoblede monitoren    | Støtte for HDCP-innhold er for øyeblikket ikke tilgjengelig                                                             |
| Displaylink Driver vil ikke installeres                       | Hent driveren på én av følgende måter:                                                                                  |
|                                                               | •Last ned nyeste driver fra Dell support eller                                                                          |
|                                                               | Displaylink-nettside.                                                                                                   |
|                                                               | • Koble til Windows Update med adapter                                                                                  |
|                                                               | (ved hjelp av Wi-Fi eller Ethernet-porten på den bærbare PC-<br>en)                                                     |
| Den bærbare PC-en ville ikke                                  | Fjern alle USB-enheter som er koblet til adapteren; noen                                                                |
| starte med adapter koblet til                                 | ukvalifiserte oppstartsenheter kan forårsake låsing av                                                                  |
|                                                               | oppstartsskjermen                                                                                                    |

## Forskriftsmessig informasjon

Dell 4-1 adapter (DA100) er i samsvar FCC/CE-regler og overholder samsvar med regler, ingeniørarbeid og miljø verden over.

## Kontakt Dell:

- 1. Se www.dell.com/support
- 2. Velg kategori for støtte
- 3. Velg service eller støttelink basert på behovene dine.

Eller se: http://www.displaylink.com/support/.